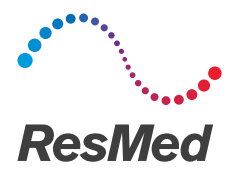

# Astral<sup>™</sup> Serie

## Klinische Kurzanleitung

Lesen Sie vor dem Gebrauch des Geräts das gesamte Klinische Handbuch Astral<sup>™</sup> durch.

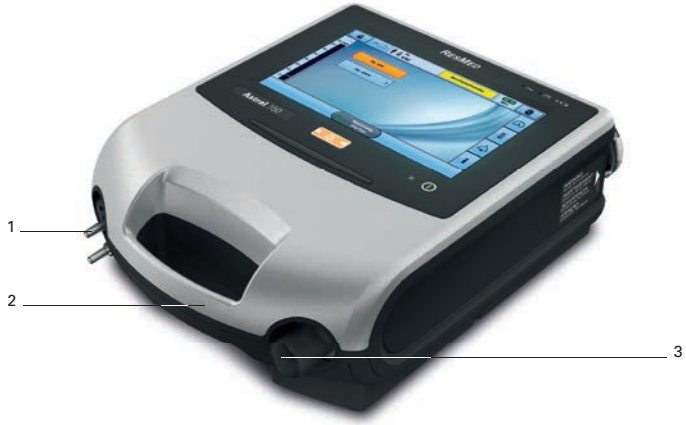

#### 1 Schlauchsystemadapter

Hier kann der Adapter für das Einschlauchsystem, für das Leckageschlauchsystem oder der Adapter für das Doppelschlauchsystem (nur Astral<sup>™</sup> 150) angebracht werden.

- 2 Griff
- 3 Inspirationsanschluss (zum Patienten)

ResMed.com

### Die Rückseite des Geräts

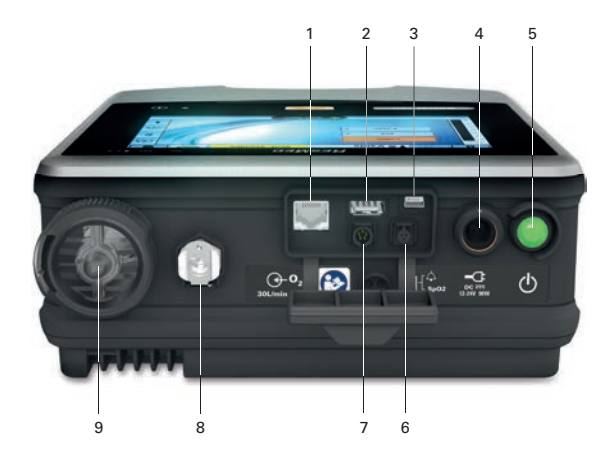

- 1 Netzwerk-Anschlussbuchse (nur für Servicetechniker)
- 2 USB-Anschluss (für Download auf ResScan<sup>™</sup>)
- 3 Mini-USB-Anschlussbuchse (nur für Servicetechniker)
- 4 Gleichstromanschlussbuchse
- 5 Drucktaste zum Ein- & Ausschalten des Geräts
- 6 Anschluss für den SpO2-Sensor
- 7 5-poliger Fernalarmanschluss
- 8 Sauerstoffeinlass für niedrigen Flow (bis zu 301/min)
- 9 Lufteinlassöffnung mit integriertem Lufteinlassfilter

### Anzeigen und Bedienung

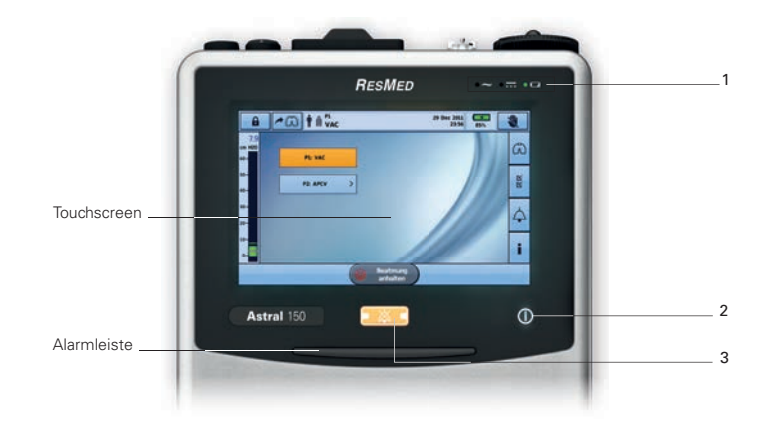

- 1 Stromversorgungsanzeigen
  - Wechselstrom (Netzstrom)
  - 📻 Gleichstrom (externer Akku oder separater Autoadapter)
  - 🛚 🗖 Interner Akku
- 2 Ein-/Aus-Anzeige für die Therapie

#### Gerät betriebsbereit

Gleichbleibende grüne Anzeige, wenn das Gerät eingeschaltet ist, jedoch keine Beatmung ausführt.

### Beatmung läuft

Blinkt blau, wenn vom Gerät eine Beatmung bereitgestellt wird und die Einstellung »Beatmungs-LED« auf »EIN« steht. Andernfalls steht sie auf »AUS«.

#### 3 Alarmstumm-/Zurücksetz-Taste

Leuchtet auf, wenn ein Alarm ausgelöst wird und blinkt, wenn der Ton stumm geschaltet ist.

### Touchscreen

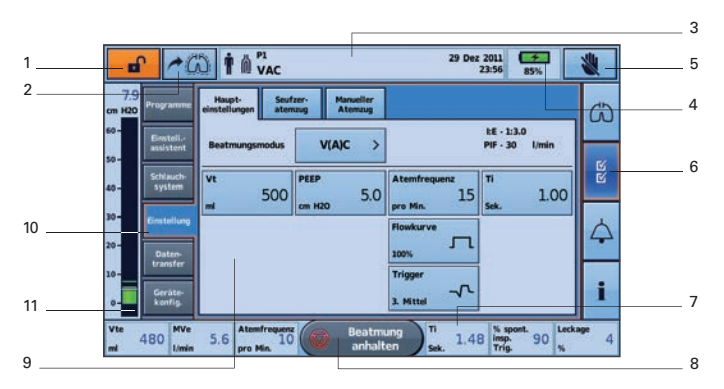

1 Schaltfläche für Klinischen Modus

B gesperrt, ■ entsperrt

- 2 Taste für manuellen Atemzug wird nur angezeigt, wenn die entsprechende Funktion aktiviert ist
- 3 Obere Informationsleiste
- 4 Anzeige für internen Akku

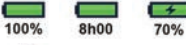

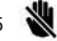

Schaltfläche zum Sperren des Touchscreen

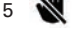

- Menüleiste 6
- Untere Informationsleiste 7

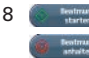

- Schaltfläche zum Starten der Beatmung Schaltfläche zum Stoppen der Beatmung
- 9 Hauptbildschirm
- 10 Untermenüs
- 11 Bargraph

### Schlauchsysteme

Die folgenden Schlauchsvsteme stehen zum Gebrauch mit dem Astral-Beatmungsgerät zur Verfügung.

Die Schlauchsysteme können 10, 15 oder 22 mm Durchmesser aufweisen

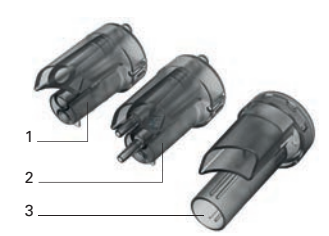

| Adapter                                       | Zur Verwendung mit                                                                                                    |
|-----------------------------------------------|----------------------------------------------------------------------------------------------------|
| 1 Leckageschlauchsystem                       | Einschlauchsystem mit Soll-Leckage<br>Schlauchsystem für Mundstück                                                                      |
| 2 Einschlauchsystem mit<br>Exspirationsventil | Einschlauchsystem mit Exspirationsventil                                                                                                |
| 3 Doppelschlauchsystem<br>(nur Astral 150)    | Doppelschlauchsystem (in den Schlauchsystem-<br>adapter integriertes Exspirationsventil) ODER<br>Leckageschlauchsystem mit Soll-Leckage |
|                                               | Schlauchsystem für Mundstück                                                                                                    |

### Durchführen des Schlauchtests

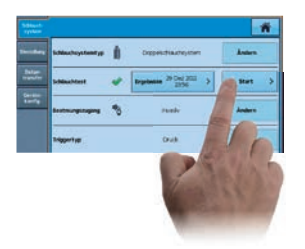

Schließen Sie vor der Durchführung des Schlauchtests keine Beatmungszugänge an

- 1. Wählen Sie das Untermenü »Schlauchsystem« im Menü »Installation«.
- 2. Drücken Sie auf »Start« und befolgen Sie die Aufforderungen auf dem Bildschirm.

Ein Bildschirm mit den Testergebnissen erscheint. Beim Fehlschlagen eines Tests erhalten Sie über den Fehlercode den Grund. Die Erklärungen zu den Fehlercodes sind der Gebrauchsanweisung oder dem Dokument »Schlauchtest - Symbolik & Fehlercodes« zu entnehmen

### Anschließen des Schlauchsystemadapters

Bevor das Patientenschlauchsystem angeschlossen werden kann, muss der passende Schlauchsystemadapter eingesetzt werden.

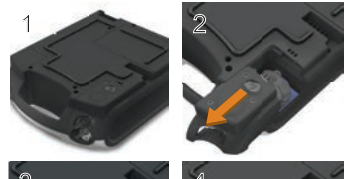

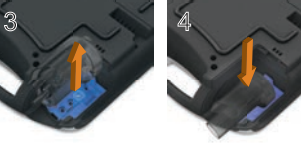

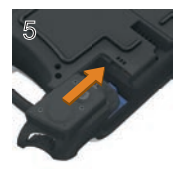

#### So setzen Sie den Adapter ein

- Drehen Sie das Gerät um und legen Sie es auf eine weiche Unterlage (zum Schutz des LCD-Bildschirms).
- Drücken und halten Sie die Auswurftaste. Ziehen Sie die Abdeckung auf sich zu.
- 3. Heben Sie den Schlauchsystemadapter aus der blauen Silikondichtung.
- Setzen Sie stattdessen den neuen Schlauchsystemadapter ein und achten Sie darauf, dass er fest in der blauen Silikondichtung sitzt.
- Setzen Sie die Abdeckung auf das Gehäuse, sodass die Kanten in die Schienen am Gerät gleiten. Schieben Sie die Abdeckung wieder in die geschlossene Stellung bis sie einrastet.

### Einschalten des Geräts

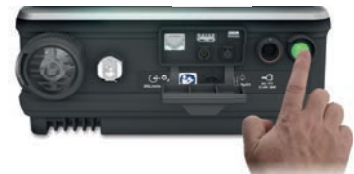

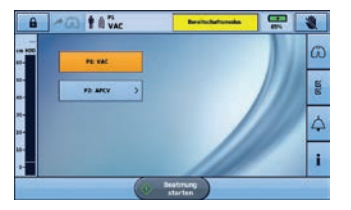

Um das Gerät einzuschalten, drücken Sie einfach den grünen Hauptschalter auf der Rückseite des Geräts. Das Gerät führt einen Systemtest durch.

Nach Abschluss des Systemtests wird der Patientenstartbildschirm mit dem aktiven Programm angezeigt.

Wenn mehr als ein Programm angezeigt wird, wird das aktive Programm orange hervorgehoben.

Hinweis: Im aktiven Programm konfigurierte Einstellungen werden angewendet, sobald die Beatmung beginnt.

### Starten/Stoppen der Beatmung

#### So starten Sie die Beatmung

- 1. Drücken Sie den grünen Hauptschalter auf der Rückseite des Geräts (sofern es nicht bereits eingeschaltet ist).
- 2. Drücken Sie auf estarten. Die Beatmung wird gestartet.

3. Leiten Sie bei Bedarf die zusätzliche Sauerstoffgabe ein.

#### So stoppen Sie die Beatmung\*

- 1. Falls eine Sauerstoffzufuhr erfolgt, stellen Sie diese ab.
- 2. Drücken und halten Sie die Taste 🌘 📲
- 3. Lassen Sie die Taste Beatmurg los, wenn Sie dazu aufgefordert werden.
- 4. Drücken Sie auf »Bestätigen«. Die Beatmung wird beendet.

### Zugreifen auf den Klinischen Modus

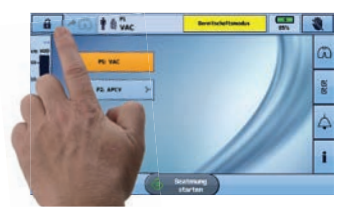

Zugriff auf den Klinischen Modus Auf den Klinischen Modus können Sie von jedem beliebigen Bildschirm aus zugreifen, egal ob das Astral-Beatmungsgerät im Beatmungsbetrieb ist oder nicht.

- Auf dem Patientenstartbildschirm halten Sie a 3 Sekunden lang gedrückt.
- Wählen Sie 20 Minuten oder unbegrenzt. Das Vorhängeschloss ist geöffnet und der Bildschirm »Haupteinstellungen« wird angezeigt.

|                    | states and | na Penatire<br>Alarina |                    |                      | G |
|--------------------|------------|------------------------|--------------------|----------------------|---|
| Intel<br>Ridert    | Interpreta | VAC >                  |                    | 86-150<br>PF-30 1min | - |
| Riting B<br>Lynner | vi<br>500  | 3.0                    | Atomitespeis<br>15 | " 1.00               | 1 |
| Press of           | -          | (m 100                 |                    | -                    | 4 |
| - 200              |            |                        | 111400             |                      |   |

#### Verlassen des Klinischen Modus

- Drücken Sie auf 
   . Der Bildschirm »Klinischen Modus verlassen« wird angezeigt.
- Drücken Sie auf »Bestätigen«. Das Vorhängeschloss-Symbol wird geschlossen und der Patientenstartbildschirm wird angezeigt.

Hinweis: Falls Sie innerhalb von 7 Sekunden keine Auswahl treffen, kehrt das Gerät zum vorhergehenden Bildschirm zurück.

### Verwendung des Einstellungsassistenten

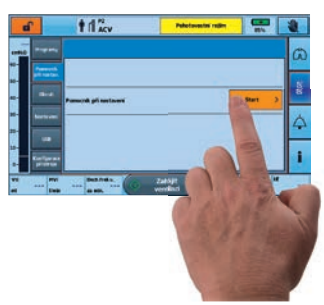

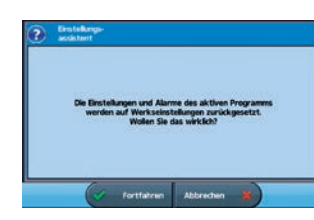

|                         | Mare rectored | -    | -       | ł   |                     |    |         |      | G |
|-------------------------|---------------|------|---------|-----|---------------------|----|---------|------|---|
| Presents<br>art tax tax | Radie voet    | -    |         |     |                     |    | # - 334 |      |   |
| <b>n</b> -e             | Takoni karti  | 7.0  | -       | 5.0 | Des 71, 51 al 1     | 15 |         | 1.00 | - |
|                         |               |      | Dolor - | 200 | 1                   |    |         |      | 4 |
| terlerer<br>anne        | Vypr          | muto |         |     | formitten<br>Lifest | ~  |         |      | 1 |

Verwenden Sie den Einstellungsassistenten, um die Beatmung für einen neuen Patienten zu starten.

- 1. Rufen Sie den Klinischen Modus auf.
- 2. Auf der Menüleiste drücken Sie 🖁
- Wählen Sie »Einstellungsassistent« und drücken Sie auf »Start«.
- 4. Es wird eine Warnmeldung angezeigt. Wählen Sie »Fortfahren«.
- 5. Wählen Sie den Patiententyp.
- Wählen Sie den Schlauchsystemtyp, der am Gerät angeschlossen werden soll.
- 7. Wählen Sie »Start«, um den Schlauchtest durchzuführen.
- 8. Befolgen Sie die Bildschirmanweisungen.
- 9. Wählen Sie den Patientenzugang
- **10.** Wählen Sie den erforderlichen Beatmungsmodus aus.
- **11.** Prüfen Sie die Einstellungen und passen Sie sie ggf. an.
- 12. Drücken Sie auf Reatmung, um die Beatmung zu starten.

Hinweis: Weitere Informationen finden Sie im Klinischen Handbuch der Astral Serie.

### Benennung von Beatmungsprogrammen

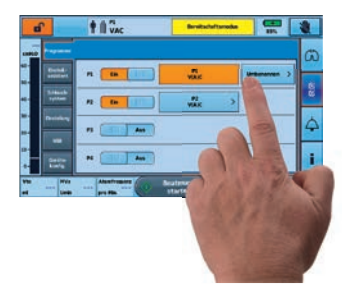

|   | 2         | s Beetmangers      | Q* #1111       |              |              | Ĺ |
|---|-----------|--------------------|----------------|--------------|--------------|---|
| Π |           |                    | PL DAY<br>JACY |              | $\otimes$    | ŀ |
|   | 145       | NUDIT              | -              | General      | UPELIN       |   |
|   | SPREDER   | SPRECHEN THE AMING |                | -            | MARSTOCK     |   |
|   |           | MIRLOTUNE          | -              | SON. TROCKEN | VENTEROLAUDE | H |
| Н | LECENSION |                    |                |              |              |   |

| e l  | 1 1 VAC | Benefacteritared | -            | 8 |
|------|---------|------------------|--------------|---|
|      |         |                  |              | a |
|      | n (#    | PS TAC<br>VIAIC  | Undersoner > | N |
| 1000 |         | Y2<br>VAIC       | >            | 8 |
|      | -       |                  |              | 4 |
| -    | N       |                  |              | i |

- 1. Rufen Sie den Klinischen Modus auf.
- 2. Wählen Sie »Programme« im Hauptmenü.
- 3. Benennen Sie das Beatmungsprogramm um, indem Sie die Schaltfläche »Umbenennen« drücken.

Im Fenster »Umbenennen« kann ein Name für das derzeit aktive Beatmungsprogramm aus der Liste ausgewählt werden (z. B. TAG).

Hinweis: Ein ausgewählter Name kann durch Druck auf die Schaltfläche »Löschen« gelöscht werden

 Nach der Auswahl wird der Name des Beatmungsprogramms in der Programmbezeichnung und in der Informationsleiste angezeigt, wenn das Beatmungsprogramm aktiv ist.

### Aktivierung des Modus »Große Tasten«

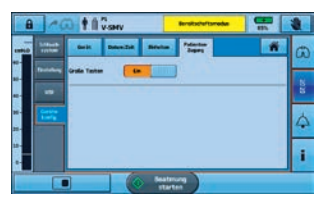

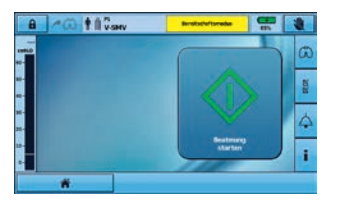

Das Astral Beatmungsgerät verfügt über eine Funktion für bessere Bedienbarkeit (Modus »Große Tasten«), um Start/Stopp der Beatmung und Alarmstummschaltung leichter erreichbar und bedienbar zu machen.

Der Modus »Große Tasten« kann sowohl im klinischen als auch im Patientenmodus nach Bedarf ein- und ausgeschaltet werden.

- 1. Drücken Sie im Hauptmenü auf 😿
- 2. Wählen Sie die Registerkarte »Patientenzugriff« im Menü »Gerätekonfig«.
- 3. Stellen Sie den Schieberegler »Große Tasten« auf »Ein«.

Damit ist die Funktion für bessere Bedienbarkeit aktiviert.

### Alarme

Wenn ein Alarm ausgelöst wird, gibt das Astral Beatmungsgerät sowohl akustische als auch optische Signale ab und zeigt eine Alarmmeldung in der Alarmanzeige in der Informationsleiste an.

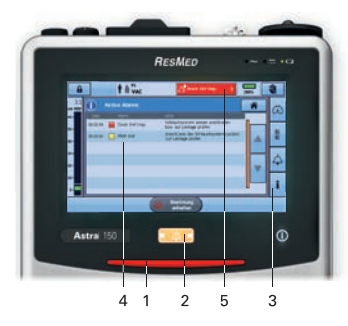

#### 1 Alarmleiste

Gibt die Priorität des Alarms auf der Alarmanzeige an.

#### 2 Alarmstumm-/Zurücksetzen Taste

- leuchtet nicht: kein Alarm aktiv
- leuchtet stetig: aktive(r) Alarm(e)
- blinkt: Stummschaltung aktiv

Mit dieser Schaltfläche können Sie darüber hinaus:

- den Alarmton stummschalten (2 Minuten)
- den aktuell angezeigten Alarm zurücksetzen (sofern zulässig)

#### 3 Menü »Information«

Bestimmte Alarme werden automatisch gelöscht. Um den Verlauf der Alarme einzusehen, lassen Sie sich über das Menü »Information« das Alarmprotokoll anzeigen. 4 Bildschirm »Aktive Alarme« Zeigt die vollständige Liste der aktiven Alarme an. Wird automatisch nach der Aktivierung eines Alarms angezeigt, es sei denn, es ist eine Änderung im Gange, z. B. Änderung der Einstellungen, Schlauchtest läuft, Änderung des Programms.

#### 5 Alarmanzeige

Zeigt entweder die Alarmmeldung für den aktiven Alarm mit der höchsten Priorität oder den letzten bisher nicht zurückgesetzten Alarm an.

Drücken Sie auf die Alarmanzeige, um weitere Informationen zu den Alarmen zu erhalten. Bestimmte Bedingungen können zu mehreren Alarmen führen.

▲ zeigt an, dass mehrere aktive Alarme vorliegen.

Drücken Sie  $\Delta^{T}$ , wenn das Symbol angezeigt wird, um alle Alarme anzuzeigen und entsprechend zu reagieren. Die Alarme werden nach Priorität angezeigt.

### Navigieren durch die Menüs

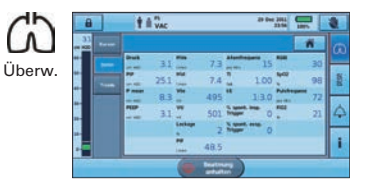

#### Kurven

Auf dem Bildschirm »Kurven« werden die Druck- und Flow-Kurven der letzten 15 Sekunden in einem Diagramm dargestellt. Die grafische Darstellung wird in Echtzeit aktualisiert.

### Daten

Auf dem Bildschirm »Daten« werden alle gemessenen Parameter numerisch angezeigt.

#### Trends

Auf dem Bildschirm »Trends« können historische Daten der vergangenen 30 Tage angesehen werden.

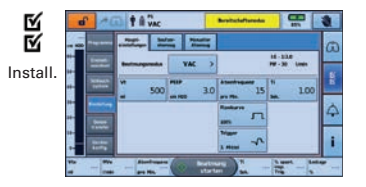

#### Programme\*

Einstellungsassistent\*

#### Schlauchsystem

#### Einstellung

- · Haupteinstellungen
- Seufzeratemzug
- Manueller Atemzug

#### USB

- Patientendaten
- Einstellungen
- Upgrade\*\*

#### Gerätekonfig.

- Gerät
- Datum/Uhrzeit
- Einheiten
- Patientenzugang

\* Nur im Klinischen Modus verfügbar.
\* Beim Astral Beatmungsgerät können Upgrades über einen USB-Stick mit der entsprechenden Software ausgeführt werden.

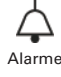

| 1 |      | ***** |      | -        | Ren.     | 60        | G |
|---|------|-------|------|----------|----------|-----------|---|
| 1 | -    | 1     | **   | Pressure | Low PERP | Resp.Rate | H |
|   | 2500 | 2     | 0.0  | 40       | Storr    | 80        | 1 |
|   | -    |       | -    |          |          | -         |   |
| I | 100  |       | 1.0  | 3        |          | -4        | Ľ |
| 4 |      | sont- | - 02 | 8 - P    |          | 10.128    | 1 |

#### Alarme 1 und 2

- Tidalvolumen (Vt)
- Atemminutenvolumen (MV)
- Atemfrequenz
- Druck
- PEEP tief
- Beatmung angehalten
- Leckage
- Maske ohne Luftauslass (Maske o, LA)

#### Alarme 3

- FiO<sub>2</sub> (aktivierbar nur mit eingebauter O<sub>2</sub>-Messzelle)
- SpO<sub>2</sub> (aktivierbar nur mit angeschlossenem SpO<sub>2</sub>-Sensor)
- Puls (aktivierbar nur mit angeschlossenem SpO<sub>2</sub>-Sensor)

#### Alarmlautst. Alarmlautstärke

Apnoe-Reaktion

Apnoe-Reaktion

Apnoe-Detektion

- Minimale Alarm-
- lautstärke
- Alarmtest

#### Diskonnektionsalarm

- Diskonnektionstoleranz
- Alarmaktivierungszeit

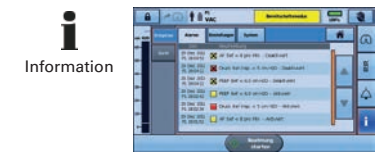

Gerät

Einfach

Erweitert

#### Ereignisse

- Alarme
- Einstellungen
- System
- Löschen

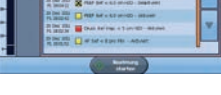

- Akku
- Laden
- Wartung

### Auswaschleistung ResMed Masken

| Mask           | entyp           |                                                                                                    | Nasen                                                                   | polster- ur                                                              | nd Nasenr | nasken              |       | Full<br>Mas                                                                                                    | Face<br>sken   | Kin<br>mas | der-<br>sken |
|----------------|-----------------|----------------------------------------------------------------------------------------------------|-------------------------------------------------------------------------|--------------------------------------------------------------------------|-----------|---------------------|-------|----------------------------------------------------------------------------------------------------|----------------|------------|--------------|
| Einste<br>am G | ellung<br>Gerät | NasPolst                                                                                                    |                                                                         | Na                                                                       | sal       | Nas                 | Ultra | Full                                                                                                    | Face           | Kind       | Mask         |
| Masken         |                 | AirFit <sup>™</sup> I<br>Classic*<br>AirFit <sup>™</sup> I<br>AirFit <sup>™</sup> I<br>AirFit <sup>™</sup> I<br>Swift <sup>™</sup> I<br>Swift <sup>™</sup> I<br>Mirage S | N20<br>*<br>N20*,**<br>N10*,**<br>P10*<br>FX Serie<br>.T-F<br>Swift™ II | Mirage™ FX*<br>Mirage Acti-<br>va™ LT<br>Mirage Micro™<br>Hospital Nasal |           | Ultra<br>Mirage™ II |       | AirFit <sup>™</sup> F20*<br>AirFit <sup>™</sup> F10*<br>Ultra Mirage <sup>™</sup><br>Quattro <sup>™</sup> FX*<br>Quattro <sup>™</sup> Air*<br>Mirage Liberty <sup>™</sup><br>AcuCare F1-4 <sup>4</sup> |                | Pixi™      |              |
| Druc<br>cm     | ck in<br>H₂O    | Flussrate (I/min)                                                                                                    |                                                                         |                                                                          |           |                     |       |                                                                                                    |                |            |              |
| 2              | 4               | -                                                                                                    | 20                                                                      | -                                                                        | 19        | -                   | 18    | -                                                                                                    | 22             | 14         | -            |
| 3              | 7               | -                                                                                                    | -                                                                       | -                                                                        | -         | -                   | -     | -                                                                                                    | -              | -          | -            |
| 8              | 9               | 29                                                                                                    | -                                                                       | 28                                                                       | -         | 29                  | -     | 32                                                                                                    | -              | -          | 31           |
| 12             | 16              | 37                                                                                                    | 43                                                                      | 34                                                                       | 40        | 38                  | 46    | 41                                                                                                    | 48             | -          | 43           |
| 20             | 23              | 49                                                                                                    | -                                                                       | 45                                                                       | -         | 53                  | -     | 54                                                                                                    | -              | -          | 53           |
| 3              | 0               | 6                                                                                                    | 1 <sup>1</sup>                                                          | -                                                                        | -         | -                   | -     | 6                                                                                                    | 9 <sup>2</sup> | 6          | :1           |
| 4              | 0               | -                                                                                                    | -                                                                       | -                                                                        | -         | -                   | _     | 8                                                                                                    | 2 <sup>3</sup> | -          | -            |

Die angegebenen Werte gelten auch für die for Her Modelle der genannten Masken. \*

- \*\* Für diese Maskentypen ist die Einstellung Nasenpolster im Gerät zu wählen. die Auswaschleistungen stimmen mit denen der Nasenpolstermasken überein.
- Der angegebene Wert gilt nur für das Modell AirFit N20.
- Der angegebene Wert gilt für die Modelle AirFit F20, AirFit F10, Quattro Air, Quattro FX und AcuCare F1-4.
- 3 Der angegebene Wert gilt für die Modelle AirFit F20, AirFit F10, Quattro Air, Mirage Quattro und AcuCare F1-4.
- Die Druck-Flussrate kann der Gebrauchsanweisung entnommen werden. 4

Masken anderer Hersteller weisen eine andere Auswaschleistung auf.

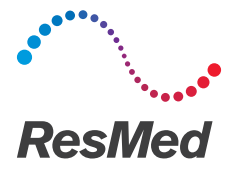

Vertrieb durch: ResMed Deutschland GmbH, Haferwende 40, 28357 Bremen, Tel 0421 48993-0, Fax 0421 48993-10, E-Mail info@resmed-deutschland.de Astral und ResScan sind registrierte Marken der ResMed Unternehmensgruppe. Technische Daten können ohne Ankündigung geändert werden. © 2018 ResMed Ltd. Art.-Nr. 1017490/8, (auf Grundlage von 278120/3 2018-07), Obj.-ID. C153385 · 8 · 12 19

ResMed.com